- วันชัย ริจิรวนิช และสุทัศน์ รัตนเกื้อกังวาน <u>การวิเคราะห์ต้นทุนอุตสาหกรรมและงบ</u> <u>ประมาณ</u>: โรงพิมพ์แห่งจุฬาลงกรณ์มหาวิทยาลัย, 2540.
- รัชต์วรรรณ การญจนปัญญาคม และเนื้อโสม ติงสัญชลี. <u>การศึกษาการเคลื่อนไหวและเวลา</u> : สำนักพิมพ์ฟิสิกส์เซ็นเตอร์, 2538.
- 3. วิชัย รุ่งเรืองอนันต์ . <u>ระบบสารสนเทศเพื่อการควบคุมต้นทุนการผลิตในโรงงานตุ้แช่แข็งแบบ</u> <u>เหล็กกล้าไร้สนิม</u> . วิทยานิพนธ์ปริญญามหาบัณฑิต สาขาวิชาวิศวกรรมอุตสาหการ คณะวิศวกรรมศาสตร์ จุฬาลงกรณ์มหาวิทยาลัย, 2538.
- ลุ้ย กานต์สมเกียรติ. <u>ระบบข้อมูลต้นทุนการผลิตเพื่อการควบคุมต้นทุนในอุตสาหกรรมผลิตแห</u> อ<u>วน</u>. วิทยานิพนธ์ปริญญามหาบัณฑิต สาขาวิชาวิศวกรรมอุตสาหการ คณะวิศวกรรม ศาสตร์ จุฬาลงกรณ์มหาวิทยาลัย, 2532.
- 5. ปียกรณ์ ธนังธีรพงษ์ . <u>การศึกษาระบบสารสนเทศเพื่อควบคุมต้นทุนการผลิตในอุตสาหกรรม</u> <u>ผลิต คลัตซ์</u> . วิทยานิพนธ์ปริญญามหาบัณฑิต สาขาวิชาวิศวกรรมอุตสาหการ คณะ วิศวกรรมศาสตร์ จุฬาลงกรณ์มหาวิทยาลัย, 2535.
- เจริญเทพ สิริปัญญาวิทย์ . <u>การพัฒนาการใช้โปรแกรมคอมพิวเตอร์ในการคำนวณต้นทุนมาตร</u> ฐานสำหรับโรงงานเครื่องเพชรพลอย .วิทยานิพนธ์ปริญญามหาบัณฑิต สาขาวิชา วิศวกรรมอุตสาหการ คณะวิศวกรรมศาสตร์ จุฬาลงกรณ์มหาวิทยาลัย, 2539.
- 7. วีระชัย จันจงเจริญชัย . <u>การพัฒนาระบบต้นทุนการผลิตของโรงงานผลไม้อบแห้งด้วย</u> <u>คอมพิวเตอร์</u>. วิทยานิพนธ์ปริญญามหาบัณฑิต สาขาวิชาวิศวกรรมคอมพิวเตอร์ คณะ วิศวกรรมศาสตร์ จุฬาลงกรณ์มหาวิทยาลัย, 2538.
- 8. อดิชาติ ตรีกาลสราญสุข. <u>การใช้ต้นทุนมาตรฐานเพื่อการควบคุมต้นทุนการผลิตสำหรับธุรกิจ</u> <u>ผลิตพรม</u>. วิทยานิพนธ์ปริญญามหาบัณฑิต สาขาวิชาการบัญชี คณะพาณิชยศาสตร์ และการบัญชี จุฬาลงกรณ์มหาวิทยาลัย, 2529.
- ขวลิต แก้วประสงค์ . <u>ปัญหาการปฏิบัติททางบัญชีในระบบบัญชีต้นทุนมาตรฐานของอุตสาห</u> <u>กรรมที่ผลิตท่อพีวีซี</u> . วิทยานิพนธ์ปริญญามหาบัณฑิต สาขาวิชาการบัญชี คณะพ่าณิชย ศาสตร์และการบัญชี จุฬาลงกรณ์มหาวิทยาลัย, 2533.
- โชติมา ฉิมคล้าย . <u>การวิเคราะห์ต้นทุนการผลิตและจัดทำต้นทุนมาตรฐานในอุตสาหกรรม</u>
  <u>แยกก๊าซ</u> . วิทยานิพนธ์ปริญญามหาบัณฑิต สาขาวิชาวิศวกรรมอุตสาหการ คณะ
  วิศวกรรมศาสตร์ จุฬาลงกรณ์มหาวิทยาลัย, 2542.

ภาคผนวก

## ภาคผนวก ก การจัดสรรต้นทุนร่วม

#### การจัดสรรต้นทุนร่วมของโรงงานตัวอย่าง

ในการจัดสรรต้นทุนร่วม จะมีการจัดสรร ดังต่อไปนี้

- จัดสรรต้นทุนร่วมให้กับแต่ละโรงงาน
- จัดสรรดันทุนร่วมของแต่ละโรงงานให้กับแต่ละแผนกผลิต
- จัดสรรต้นทุนร่วมของแต่ละแผนกผลิตให้กับแต่ละผลิตภัณฑ์

ในการพิจารณาถึงปัจจัยที่ใช้ในการจัดสรรต้นทุนร่วมนั้น ได้ทำการพิจารณาร่วมกับผู้ บริหารระดับสูง ผู้จัดการโรงงานทั้ง 5 โรงงาน ได้แก่ โรงหล่อ โรงกลึง โรงสปริง โรงแหนบ และโรงเพลา รวมทั้งฝ่ายผลิต ฝ่ายวิศวกรรม ตลอดจนฝ่ายบัญชีและการเงินของโรงงานต่างๆ เพื่อหาปัจจัยที่มีความเหมาะสมในการจัดสรรต้นทุนร่วมแต่ละประเภท โดยหลักเกณฑ์ที่ใช้ในการ พิจารณาปัจจัย ที่ใช้ในการจัดสรรต้นทุนร่วมของโรงงานตัวอย่างนั้น ได้คำนึงถึงความเหมาะสม ของปัจจัยที่ใช้เป็นตัวจัดสรร ความยอมรับของผู้ใช้งาน ซึ่งก็คือโรงงานต่างๆ รวมทั้งข้อมูลใน อดีตที่มีอยู่ ตลอดจนความสะดวกในการใช้งานจริง ดังนั้นจึงได้มีการทดสอบปัจจัยหลายปัจจัยที่ คาดว่าสามารถนำมาจัดสรรต้นทุนร่วมได้ และดูผลจากการใช้ปัจจัยเหล่านั้นในการจัดสรรต้นทุน ว่วม เมื่อได้ผลการจัดสรรต้นทุนร่วมจากแต่ละปัจจัยแล้ว จึงได้ร่วมกันคัดเลือกปัจจัยที่มีความ เหมาะสมมากที่สุดสำหรับการจัดสรรต้นทุนร่วมแต่ละประเภท และสามารถนำมาสรุปได้ดังนี้

n.1 การจัดสรรค่าโสหุ้ยการผลิตคงที่ของแผนกผลิต (Fixed Factory Overhead Cost) ค่าโสหุ้ยการผลิตคงที่ของโรงงานตัวอย่างสามารถแยกออกไปตามแผนกผลิตได้ ดังนั้นจึง ทำการจัดสรรค่าโสหุ้ยการผลิตคงที่จากแผนกผลิตให้กับแต่ละผลิตภัณฑ์ได้ทันที โดย

<u>โรงหล่อ</u>

- แผนกไส้ใน จัดสรรค่าโสหุ้ยการผลิตคงที่ของแผนก (FOH (Fixed)) ตามน้ำหนักของไส้ใน ของผลิตภัณฑ์แต่ละชนิด

| ภหัสหน่วยงาน |             | FOH(Fixed)  | น้ำหนักชิ้นงาน | FOH(Fixed) |
|--------------|-------------|-------------|----------------|------------|
|              | มมหน่ายง เห | บา <b>ท</b> | kg             | บาท/kg     |
| 11200        | ไส้ใน       | 245,115.52  | 59,358.40      | 4.13       |

ตาราง ก.1 : การหาอัตราค่าโสหุ้ยการผลิตคงที่ของแผนกไส้ใน

แผนกปั๊มทราย, แผนกเตาหล่อ, แผนกรื้อ ขัด เจียร จัดสรรค่าโสหุ้ยการผลิตคงที่ของ
 แผนก (FOH(Fixed)) ตามน้ำหนักของผลิตภัณฑ์แต่ละชนิด

ตาราง ก.2 : การหาอัตราค่าโสหุ้ยการผลิตคงที่ของแผนกปั๊มทราย เตาหลอม และ รื้อ ขัด เจียร

| จรัสมาโกยาวา  | สื่อหม่อยาวา  | FOH(Fixed)   | น้ำหนักชิ้นงาน | FOH(Fixed) |
|---------------|---------------|--------------|----------------|------------|
| INUNM. IEN IM | 1.511.191.19  | บาท          | kg.            | บาท/kg.    |
| 11100         | ป้มทราย       | 678,896.55   | 634,964.70     | 1.07       |
| 11400         | เตาหลอม       | 2,511,384.03 | 611,536.48     | 4.11       |
| 11500         | รือ ขัด เจียร | 376,984.31   | 1,991,064.07   | 0.19       |

<u>โรงกลึง</u>

- แผนกผลิตทุกแผนก(ยกเว้นแผนกพ่นสี) จัดสรรค่าโสหุ้ยการผลิตคงที่ของแผนก (FOH (Fixed)) ตามเวลาเครื่องจักร (Machine Time)

ตาราง ก.3 : การหาอัตราค่าโสหุ้ยการผลิตคงที่ของโรงกลึง

|               |                 | FOH(Fixed)   | M/C-Hr. ชม. | FOH(Fixed)  |
|---------------|-----------------|--------------|-------------|-------------|
| ามพุณหาริยาเท | มีถูกหายงาน<br> | บาท          | เครื่อง     | บาท/M/C-Hr. |
| 12110         | GEAR BOX        | 1,445,057.21 | 9,312.63    | 155.17      |
|               | EXHAUST         |              | -           |             |
| 12120         | &BRACKET        | 1,688,124.65 | 10,008.12   | 168.68      |
| 12130         | TIMING COVER    | 686,795.14   | 5,077.08    | 135.27      |
| 12140         | DRUM BRAKE      | 1,428,927.47 | 11,588.24   | 123.31      |
|               | DISC BRAKE&HUB  |              | 1           |             |
| 12150         | FRONT           | 823,004.80   | 13,370.78   | 61.55       |

|                 |                 | FOH(Fixed)   | M/C-Hr. ชม. | FOH(Fixed)  |
|-----------------|-----------------|--------------|-------------|-------------|
| ุรหลหนวยงาน<br> | ขอหน่วยงาน<br>  | บาท          | เครื่อง     | บาท/M/C-Hr. |
|                 | BIG HUB&DRUM    |              |             |             |
| 12160           | TRUCK           | 1,116,178.94 | 348.48      | 3,202.99    |
| 12170           | FLY WHEEL       | 334,225.86   | 2,320.75    | 144.02      |
| 12180           | FLY WHEEL COMP. | 320,413.09   | 2,019.26    | 158.68      |
|                 | CASE            |              |             |             |
| 12190           | TRANSMISSION    | 86,562.79    | 4,146.25    | 20.88       |

ตาราง ก.3 : การหาอัตราค่าโสหุ้ยการผลิตคงที่ของโรงกลึง(ต่อ)

แผนกพ่นสี จะนำค่าใช้จ่ายส่วนนี้ไปร่วมกับค่าใช้จ่ายอื่นๆ ก่อนแล้วจึง จัดสรรให้กับ
 ผลิตภัณฑ์แต่ละชนิดภายหลัง

ก.2 การจัดสรรค่าโสหุ้ยการผลิตแปรผันของแผนกผลิต (Variable Factory Overhead Cost)

ในทำนองเดียวกันกับค่าโสหุ้ยการผลิตคงที่ ที่ค่าใช้จ่ายส่วนนี้ สามารถแยกออกไปตาม แผนกผลิตอยู่แล้ว ดังนั้นจึงสามารถจัดสรรค่าโสหุ้ยการผลิตแปรผันจากแผนกผลิตให้กับแต่ละ ผลิตภัณฑ์ได้ทันที โดย

<u>โรงหล่อ</u>

 แผนกผลิตทุกแผนก จัดสรรค่าโสหุ้ยการผลิตแปรผันของแผนก (FOH(Var)) ตามเวลา แรงงานทางตรง

| รหัสหน่วยงาน | ชื่อหน่วยงาน  | FOH(Var.)    | DLH      | FOH(Var.) |
|--------------|---------------|--------------|----------|-----------|
|              |               | บาท          | ชม.      | บาท/ชม.   |
| 11100        | ป้มทราย       | 1,051,811.46 | 3,869.55 | 271.82    |
| 11200        | ใส้ใน         | 284,604.29   | 1,350.71 | 210.71    |
| 11400        | เตาหลอม       | 213,876.24   | 6,332.50 | 33.77     |
| 11500        | ร้อ ขัด เจียร | 299340.61    | 7,825.64 | 38.25     |

ตาราง ก.4 : การหาอัตราค่าโสหุ้ยการผลิตแปรผันของโรงหล่อ

<u>โรงกลึง</u>

- แผนกผลิตทุกแผนก(ยกเว้นแผนกพ่นสี) จัดสรรค่าโสหุ้ยการผลิตแปรผันของแผนก (FOH(Var)) ตามเวลาแรงงานทางตรง

| สรัสหม่อยากา  | den loe ou       | FOH(Var.)  |          | FOH(Var.) |
|---------------|------------------|------------|----------|-----------|
| 1112119.10119 | MINE 101 IN      | บาท        |          | บาท/ชม.   |
| 12110         | GEAR BOX         | 191,882.78 | 3,823.95 | 50.18     |
| 12120         | EXHAUST &BRACKET | 377,530.79 | 5,120.94 | 73.72     |
| 12130         | TIMING COVER     | 37,796.42  | 5,042.16 | 7.50      |
| 12140         | DRUM BRAKE       | 206,432.80 | 3,164.38 | 65.24     |
|               | DISC BRAKE       |            |          |           |
| 12150         | &HUB FRONT       | 412,777.96 | 4,379.99 | 94.24     |
|               | BIG HUB          |            |          |           |
| 12160         | &DRUM TRUCK      | 21,069.38  | 189.75   | 111.04    |
| 12170         | FLY WHEEL        | 64,942.26  | 992.50   | 65.43     |
| 12180         | FLY WHEEL COMP.  | 439,000.75 | 1,788.24 | 245.49    |
|               | CASE             |            |          |           |
| 12190         | TRANSMISSION     | 95,601.47  | 2,680.49 | 35.67     |

ตาราง ก.5 : การหาอัตราค่าโสหุ้ยการผลิตแปรผันของโรงกลึง

แผนกพ่นสี จะนำค่าใช้จ่ายส่วนนี้ไปรวมกับค่าใช้จ่ายอื่นๆก่อน แล้วจึงจัดสรรให้กับ
 ผลิตภัณฑ์แต่ละชนิดภายหลัง

## n.3 การจัดสรรค่าโสหุ้ยการผลิตที่เกิดจากหน่วยงานสนับสนุนภายในบริษัท (Service Overhead Cost)

ค่าโสหุ้ยการผลิตที่เกิดจากหน่วยงานสนับสนุนภายในบริษัท ประกอบด้วย 2 ส่วน คือ

- ค่าโสหุ้ยการผลิตที่เกิดจากหน่วยงานสนับสนุนบริษัท (Service Overhead Cost1) ค่าใช้ จ่ายก้อนนี้ เป็นค่าใช้จ่ายที่ต้องจัดสรรให้กับโรงหล่อ และโรงกลึงก่อน หลังจากนั้นจึง จัดสรรต่อไปให้กับแผนกผลิตต่างๆภายในโรงหล่อ และ โรงกลึง และท้ายที่สุดจึงจัด สรรต่อไปให้กับผลิตภัณฑ์ภายในแผนกผลิตนั้นๆ
- ค่าใส่หุ้ยการผลิตที่เกิดจากหน่วยงานสนับสนุนโรงงาน (Service Overhead Cost2) ค่า ใช้จ่ายส่วนนี้เป็นค่าใช้จ่ายที่อยู่ภายในโรงหล่อ และโรงกลึงอยู่แล้ว จึงไม่จำเป็นต้อง จัดสรรให้กับโรงงานแต่ละโรงก่อน แต่จะเป็นการจัดสรรให้กับแผนกผลิตภายในโรง หล่อและโรงกลึงเอง หลังจากนั้นจึงจัดสรรต่อไปให้กับผลิตภัณฑ์ภายในแผนกผลิต นั้นๆ

<u>การจัดสรรค่าโสหุ้ยการผลิตที่เกิดจากหน่วยงานสนับสนุนบริษัท (SOH1)</u>

 การจัดสรรค่าโสหุ้ยการผลิตที่เกิดจากฝ่ายจัดซื้อ จัดสรรตามจำนวนใบสั่งซื้อของแต่ ละโรงงานในเดือนนั้น

ตาราง ก.6 : การจัดสรรค่าใช้จ่ายของฝ่ายจัดซื้อ

| รหัสหน่วยงาน | ชื่อหน่วยงาน | Driver (%) | บาท       |
|--------------|--------------|------------|-----------|
| 41000        | ฝ่ายจัดซื้อ  | No. P/O    | 70,942.14 |
|              | โรงหล่อ      | 50%        | 35,471.07 |
|              | โรงกลึง      | 50%        | 35,471.07 |

 การจัดสรรค่าโสหุ้ยการผลิตที่เกิดจากฝ่ายบุคคลและธุรการ จัดสรรตามจำนวนคน งานของแต่ละโรงงาน

ตาราง ก.7 : การจัดสรรค่าใช้จ่ายของฝ่ายบุคคล

| รหัสหน่วยงาน | ชื่อหน่วยงาน | Driver (%) | บาท        |
|--------------|--------------|------------|------------|
| 61000        | ฝ่ายบุคคล    | No. Worker | 385,564.74 |
| 2            | โรงหล่อ      | 43.58%     | 168,029.11 |
|              | โรงกลึง      | 56.42%     | 217,535.63 |

 การจัดสรรค่าโสหุ้ยการผลิตที่เกิดจากฝ่ายขาย จัดสรรตามยอดขายของแต่ละโรงงาน ในเดือนนั้น

ตาราง ก.8 : การจัดสรรค่าใช้จ่ายของฝ่ายขาย

| รหัสหน่วยงาน | ชื่อหน่วยงาน | Driver (%)  | บาท        |
|--------------|--------------|-------------|------------|
| 71000        | ฝ่ายขาย      | Sale Amount | 193,963.23 |
|              | โรงหล่อ      | 40.90%      | 79,330.96  |
|              | โรงกลึง      | 59.10%      | 114,632.27 |

4. การจัดสรรค่าโสหุ้ยการผลิตที่เกิดจากฝ่ายบัญชีและการเงิน จัดสรรตาม overhead ของแต่ละโรงงานในเดือนนั้น

| รหัสหน่วยงาน | ชื่อหน่วยงาน        | Driver (%) | บาท        |
|--------------|---------------------|------------|------------|
| 81000        | ฝ่ายบัญชีและการเงิน | Overhead   | 179,498.13 |
|              | โรงหล่อ             | 33.96%     | 60,957.56  |
|              | โรงกลึง             | 66.04%     | 118,540.57 |

ตาราง ก.9 : การจัดสรรค่าใช้จ่ายของฝ่ายบัญชีและการเงิน

เมื่อได้จัดสรรค่าโสหุ้ยการผลิตที่เกิดจากหน่วยงานสนับสนุนของบริษัท ให้กับโรงหล่อและ โรงกลึงแล้ว จะนำค่าโสหุ้ยนี้ไปจัดสรรให้กับแผนกผลิตต่างๆภายในโรงหล่อและโรงกลึง แล้วจึงจัด สรรต่อไปให้กับผลิตภัณฑ์ภายในแผนกผลิตนั้นๆ ซึ่งจะขอกล่าวถึงในหัวข้อถัดไปร่วมกับการจัด สรรค่าโสหุ้ยการผลิตที่เกิดจากหน่วยงานสนับสนุนโรงงาน

<u>การจัดสรรค่าโสหุ้ยการผลิตที่เกิดจากหน่วยงานสนับสนุนโรงงาน (SOH2)</u>

ค่าใช้จ่ายในส่วนนี้ สามารถแยกตามโรงงานได้อยู่แล้ว ดังนั้นจึงจัดสรรให้กับแผนกผลิต ต่างๆ ดังนี้

### <u>โรงหล่อ</u>

 ทำการสรุปค่าใช้จ่าย ค่าโสหุ้ยการผลิตที่เกิดจากหน่วยงานสนับสนุนภายในบริษัท (SOH) ของโรงหล่อทั้งหมด

|      | รหัสหน่วยงาน | ชื่อหน่วยงาน                  | บาท          |
|------|--------------|-------------------------------|--------------|
| SOH1 | 41000        | ฝ่ายจัดซื้อ                   | 35,471.07    |
|      | 61000        | ฝ่ายบุคคล                     | 168,029.11   |
| :    | 71000        | ฝ้ายขาย                       | 79,330.96    |
|      | 81000        | ฝ่ายบัญชีและการเงิน           | 60,957.56    |
| SOH2 | 10000        | สำนักผู้จัดการทั่วไปฝ่ายผลิต  | 1,105,052.88 |
|      | 11000        | ฝ่ายผลิต                      | 523,276.86   |
|      | 11300        | QC/DEFECT                     | 260,057.52   |
|      | 21000        | ฝ่ายวิศวกรรม                  | 348,366.45   |
|      | 23000        | ฝายวางแผนการผลิตและคลังสินค้า | 222,251.01   |
|      | 25000        | ฝ่ายรับประกันคุณภาพ           | 497,030.54   |
|      | 27000        | ฝ่ายซ่อมบำรุง                 | 385,657.63   |
|      |              | SOH                           | 3,685,481.60 |

ตาราง ก.10 : การสรุปค่าโสหุ้ยการผลิตที่เกิดจากหน่วยงานสนับสนุนภายในบริษัท ของโรงหล่อ

 หลังจากได้ค่าโสหุ้ยการผลติที่เกิดจากหน่วยงานสนับสนุน ภายในบริษัท (SOH) ของ โรงหล่อแล้ว จะทำการจัดสรรให้กับแต่ละแผนกผลิต โดยใช้สัดส่วนของค่าโสหุ้ยการ ผลิตคงที่ของแผนกผลิต (Fixed Factory Overhead Cost)

ตาราง ก.11 : การจัดสรรค่าโสหุ้ยการผลิตที่เกิดจากหน่วยงานสนับสนุนภายใน บริษัทของโรงหล่อให้แผนกผลิต

| รหัสหน่วยงาน | ชื่อหน่วยงาน   | FOH(Fixed)   | %      | SOH          |
|--------------|----------------|--------------|--------|--------------|
|              |                | บาท          |        | บาท          |
| 11100        | ป้มทราย        | 678,896.55   | 17.81  | 656,298.81   |
| 11200        | ไส้ใน          | 245,115.52   | 6.43   | 236,956.61   |
| 11400        | เตาหลอม        | 2,511,384.03 | 65.87  | 2,427,790.16 |
| 11500        | รื้อ ขัด เจียร | 376,984.31   | 9.89   | 364,436.02   |
| รวม          |                | 3,812,380.41 | 100.00 | 3,685,481.60 |

- ทำการจัดสรรค่าโสหุ้ยการผลิตที่เกิดจากหน่วยงานสนับสนุนภายในบริษัท (soн) ของ แต่ละแผนกผลิตให้กับผลิตภัณฑ์
- แผนกไส้ใน จัดสรร soн ตามน้ำหนักไส้ในของผลิตภัณฑ์ แต่ละชนิด

ตาราง ก.12 : การจัดสรรค่าโสหุ้ยการผลิตที่เกิดจากหน่วยงานสนับสนุนภายใน บริษัทของโรงหล่อให้แผนกไส้ใน

| รหัสหน่วยงาน | สื่อหม่ายเงาบ | SOH        | น้ำหนักไส้ใน | SOH     |
|--------------|---------------|------------|--------------|---------|
|              |               | บาท        | kg.          | บาท/kg. |
| 11200        | ไส้ใน         | 236,956.61 | 59,358.40    | 3.99    |

แผนกปั๊มทราย , แผนกเตาหล่อ และ แผนกรื้อขัดเจียร จัดสรร SOH ตามน้ำหนักของ
 ผลิตภัณฑ์แต่ละชนิด

ตาราง ก.13 : การจัดสรรค่าโสหุ้ยการผลิตที่เกิดจากหน่วยงานสนับสนุนภายใน บริษัทของโรงหล่อให้แผนกปั๊มทราย เตาหลอม และรื้อ ขัด เจียร

| ารสีสารก่ายเงาบ | สี่อามา่ายาาาเ | SOH          | น้ำหนักผลิตภัณฑ์ | SOH     |
|-----------------|----------------|--------------|------------------|---------|
|                 |                | บาท          | kg.              | บาท/kg. |
| 11100           | ป้มทราย        | 656,298.81   | 634,964.70       | 1.03    |
| 11400           | เดาหลอม        | 2,427,790.16 | 611,536.48       | 3.97    |
| 11500           | รอ ขัด เจียร   | 364,436.02   | 1,991,064.07     | 0.18    |

### <u>โรงกลึง</u>

 ทำการสรุปค่าใช้จ่าย ค่าโสหุ้ยการผลิตที่เกิดจากหน่วยงานสนับสนุนภายในบริษัท (soн) ของโรงกลึงทั้งหมด

|      | รหัสหน่วยงาน | ชื่อหน่วยงาน                   | บาท          |
|------|--------------|--------------------------------|--------------|
| SOH1 | 41000        | ฝ่ายจัดซื้อ                    | 35,471.07    |
|      | 61000        | ฝ่ายบุคคล                      | 217,535.63   |
|      | 71000        | ฝ่ายขาย                        | 114,632.27   |
|      | 81000        | ฝ่ายบัญชีและการเงิน            | 118,540.57   |
| SOH2 | 10001        | สำนักผู้จัดการทั่วไปฝ่ายผลิต   | 2,333,178.75 |
|      | 12000        | ฝ่ายผลิต                       | 1,768,642.48 |
|      | 12300        | DEFECT&NC SERVICE              | 135,280.57   |
|      | 22000        | ฝ่ายวิศวกรรม                   | 308,781.51   |
|      | 24000        | ฝ่ายวางแผนการผลิตและคลังสินค้า | 463,577.33   |
|      | 26000        | ฝ่ายรับประกันคุณภาพ            | 708,929.45   |
|      | 28000        | ฝ่ายซ่อมบำรุง                  | 267,976.80   |
|      |              | SOH                            | 6,472,546.42 |

ตาราง ก.14 : การสรุปค่าโสหุ้ยการผลิตที่เกิดจากหน่วยงานสนับสนุนภายในบริษัท ของโรงกลึง

 หลังจากได้ค่าโสหุ้ยการผลิตที่เกิดจากหน่วยงานสนับสนุน ภายในบริษัท (SOH) ของ โรงกลึงแล้ว จะทำการจัดสรรให้กับแต่ละแผนกผลิต โดยใช้สัดส่วนข่องค่าโสหุ้ยการ ผลิตคงที่ของแผนกผลิต (Fixed Factory Overhead Cost)

ตาราง ก.15 : การจัดสรรค่าโสหุ้ยการผลิตที่เกิดจากหน่วยงานสนับสนุนภายใน บริษัทของโรงกลึงให้แผนกผลิต

|           | ชื่อหน่วยงาน     | FOH(Fixed)   | 0/    | SOH          |
|-----------|------------------|--------------|-------|--------------|
| INUNEIDIE |                  | บาท          | 70    | บาท          |
| 12110     | GEAR BOX         | 1,445,057.21 | 18.12 | 1,172,825.41 |
| 12120     | EXHAUST &BRACKET | 1,688,124.65 | 21.17 | 1,370,238.08 |
| 12130     | TIMING COVER     | 686,795.14   | 8.61  | 557,286.25   |
| 12140     | DRUM BRAKE       | 1,428,927.47 | 17.92 | 1,159,880.32 |
|           | DISC BRAKE       |              |       |              |
| 12150     | &HUB FRONT       | 823,004.80   | 10.32 | 667,966.79   |

ตาราง ก.15 : การจัดสรรค่าโสหุ้ยการผลิตที่เกิดจากหน่วยงานสนับสนุนภายใน บริษัทของโรงกลึงให้แผนกผลิต(ต่อ)

| a tan lon on | ชื่อหน่วยงาน    | FOH(Fixed)   | 07    | SOH        |
|--------------|-----------------|--------------|-------|------------|
| านพทหายงาห   |                 | บาท          | 70    | บาท        |
|              | BIG HUB         |              |       |            |
| 12160        | &DRUM TRUCK     | 1,116,178.94 | 14.00 | 906,156.50 |
| 12170        | FLY WHEEL       | 334,225.86   | 4.19  | 271,199.69 |
| 12180        | FLY WHEEL COMP. | 320,413.09   | 4.02  | 260,196.37 |
|              | CASE            |              |       |            |
| 12190        | TRANSMISSION    | 86,562.79    | 1.09  | 70,550.76  |

- ทำการจัดสรรค่าโสหุ้ยการผลิตที่เกิดจากหน่วยงานสนับสนุนภายในบริษัท (SOH) ของ แต่ละแผนกผลิตให้กับผลิตภัณฑ์
- แผนกผลิตทุกแผนก(ยกเว้นแผนกพ่นสี) จัดสรร SOH ตามเวลาเครื่องจักร
  ตาราง ก.16 : การจัดสรรค่าโสหุ้ยการผลิตที่เกิดจากหน่วยงานสนับสนุนภายใน
  บริษัทของโรงกลึงให้ผลิตภัณฑ์

|             | สื่อหม่ายงาม     | SOH          | M/C-Hr.    | SOH         |
|-------------|------------------|--------------|------------|-------------|
| INMARION IN | TENR IEN IR      | บาท          | ชม.เครื่อง | บาท/M/C-Hr. |
| 12110       | GEAR BOX         | 1,172,825.41 | 9,312.63   | 125.94      |
| 12120       | EXHAUST &BRACKET | 1,370,238.08 | 10,008.12  | 136.91      |
| 12130       | TIMING COVER     | 557,286.25   | 5,077.08   | 109.77      |
| 12140       | DRUM BRAKE       | 1,159,880.32 | 11,588.24  | 100.09      |
|             | DISC BRAKE       |              |            |             |
| 12150       | &HUB FRONT       | 667,966.79   | 13,370.78  | 49.96       |
|             | BIG HUB          |              |            |             |
| 12160       | &DRUM TRUCK      | 906,156.50   | 348.48     | 2,600.31    |
| 12170       | FLY WHEEL        | 271,199.69   | 2,320.75   | 116.86      |
| 12180       | FLY WHEEL COMP.  | 260,196.37   | 2,019.26   | 128.86      |
|             | CASE             |              |            |             |
| 12190       | TRANSMISSION     | 70,550.76    | 4,146.25   | 17.02       |

 แผนกพ่นสี จะนำค่าใช้จ่ายนี้ไปรวมกับค่าใช้จ่ายอื่นๆก่อน แล้วจึงปันให้กับผลิต ภัณฑ์แต่ละขนิดภายหลัง

ก.4 การจัดสรรค่าโสหุ้ยการผลิตที่เกิดจากหน่วยงานสนับสนุนกลาง (Center Overhead Cost) เป็นค่าใช้จ่ายของหน่วยงานสนับสนุนกลางที่ให้บริการกับโรงงานทั้ง 5 โรง คือ โรงหล่อ
 โรงกลึง โรงสปริง โรงแหนบ และ โรงเพลา ดังนั้นจึงต้องจัดสรรค่าโสหุ้ยการผลิตที่เกิดจากหน่วย
 งานสนับสนุนกลาง ให้กับโรงงานแต่ละโรงงานก่อน หลังจากนั้น จึงจัดสรรต่อไปให้กับแผนกผลิต
 ต่างๆ ของโรงหล่อและโรงกลึง และท้ายที่สุดจึงจัดสรรต่อไปให้กับผลิตภัณฑ์ภายในแผนกผลิต
 นั้นๆ

# การจัดสรรค่าโสหุ้ยการผลิตที่เกิดจากหน่วยงานสนับสนุนกลางให้กับโรงงานต่าง ๆ การจัดสรรค่าโสหุ้ยการผลิตที่เกิดจากฝ่ายเพิ่มผลผลิต จัดสรรตามการให้บริการซึ่งถือว่า

เท่ากันทุกโทงาน ,ฝ่าย Corporate Admin.& HR ,Corporate Training , Corporate Activity & Information ,Corporate Sales & Marketing, Business Development , Corporate Comptroller และ BD&MD Office

| รหัสหน่วยงาน | ชื่อหน่วยงาน         | Driver (%)       | บาท          |
|--------------|----------------------|------------------|--------------|
| 50000        | Productivity Office  | Service          | 526,675.84   |
|              | โรงแหนบ              | 20.00%           | 105,335.17   |
|              | โรงสปริง             | 20.00%           | 105,335.17   |
|              | โรงหล่อ              | 20.00%           | 105,335.17   |
|              | โรงกลึง              | 20.00%           | 105,335.17   |
|              | โรงเพลา              | 20.00%           | 105,335.17   |
| 60000        | Corporate Admin.& HR | Labor Head Count | 1,234,224.14 |
|              | โรงแหนบ              | 12.72%           | 206,362.28   |
|              | โรงสปริง             | 16.26%           | 200,684.85   |
|              | โรงหล่อ              | 22.18%           | 273,750.91   |
|              | โรงกลึง              | 32.17%           | 397,049.91   |
|              | โรงเพลา              | 12.66%           | 156,252.78   |

ตาราง ก.17 : การจัดสรรค่าโสหุ้ยการผลิตที่เกิดจากหน่วยงานสนับสนุนกลาง

| รหัสหน่วยงาน | ชื่อหน่วยงาน                     | Driver (%)          | บาท          |
|--------------|----------------------------------|---------------------|--------------|
| 62000        | Corporate Training               | Training Head Count | 361,830.86   |
|              | โรงแหนบ                          | 25.25%              | 91,362.29    |
|              | โรงสปริง                         | 16.16%              | 58,471.87    |
|              | โรงหล่อ                          | 20.20%              | 73,089.83    |
|              | โรงกลึง                          | 28.28%              | 102,325.77   |
|              | โรงเพลา                          | 10.10%              | 36,544.92    |
| 65000        | Corporate Activity & Information | Service             | 260,976.09   |
|              | โรงแหนบ                          | 20.00%              | 52,195.22    |
|              | โรงสปริง                         | 20.00%              | 52,195.22    |
|              | โรงหล่อ                          | 20.00%              | 52,195.22    |
|              | โรงกลึง                          | 20.00%              | 52,195.22    |
|              | โรงเพลา                          | 20.00%              | 52,195.22    |
| 70000        | Corporate Sales & Marketing      | Sale Amount         | 1,427,966.82 |
|              | โรงแหนบ                          | 25.59%              | 365, 416.71  |
|              | โรงสปริง                         | 9.86%               | 140,797.53   |
|              | โรงหล่อ                          | 17.85%              | 254,892.08   |
|              | โรงกลึง                          | 25.80%              | 368,415.44   |
|              | โรงเพลา                          | 20.89%              | 298,302.27   |
| 75000        | Business Development             | Export Sales Amount | 371,133.27   |
|              | โรงแหนบ                          | 0.00%               | -            |
|              | โรงสปริง                         | 15.60%              | 57,896.79    |
|              | โรงหล่อ                          | 13.52%              | 50,177.22    |
|              | โรงกลึง                          | 3.30%               | 12,247.40    |
|              | โรงเพลา                          | 67.58%              | 250,811.86   |
| 80000        | Corporate Comptroller            | Service             | 506,295.19   |
|              | โรงแหนบ                          | 20.00%              | 101,259.04   |
|              | โรงสปริง                         | 20.00%              | 101,259.04   |
|              | โรงหล่อ                          | 20.00%              | 101,259.04   |
|              | โรงกลึง                          | 20.00%              | 101,259.04   |
|              | โรงเพลา                          | 20.00%              | 101,259.04   |

÷

| รหัสหน่วยงาน | ชื่อหน่วยงาน   | Driver (%)   | บาท          |
|--------------|----------------|--------------|--------------|
| 90-96000     | BD & MD Office | Sales Amount | 6,169,189.03 |
|              | โรงแหนบ        | 23.93%       | 1,476,286.93 |
|              | โรงสปริง       | 10.23%       | 631,108.04   |
|              | โรงหล่อ        | 17.57%       | 1,083,926.51 |
|              | โรงกลึง        | 24.34%       | 1,501,580.61 |
|              | โรงเพลา        | 23.92%       | 1,475,670.02 |

#### <u>โรงหล่อ</u>

 ทำการสรุปค่าใช้จ่ายโสหุ้ยการผลิตที่เกิดจากหน่วยงานสนับสนุนกลาง (сон) ของโรง หล่อทั้งหมด

| <b>ตารา</b> ง ก.18 | : | สรุปค่าใช้จ่ายโสหุ้ยการผลิตทีเกิดจากหน่วยงานสนับสนุนกลางของ |
|--------------------|---|-------------------------------------------------------------|
| โรงหล่อ            |   |                                                             |

| รหัสหน่วยงาน | รหัสหน่วยงาน ชื่อหน่วยงาน         |              |
|--------------|-----------------------------------|--------------|
| 50000        | Productivity Office               | 105,335.17   |
| 60000        | Corporate Admin.& HR              | 273,750.91   |
| 62000        | Corporate Training                | 73,089.83    |
| 65000        | Corporate Activity & Information  | 52,195.22    |
| 70000        | 70000 Corporate Sales & Marketing |              |
| 75000        | Business Development              | 50,177.22    |
| 80000        | Corporate Comptroller             | 101,259.04   |
| 90-96000     | BD & MD Office                    | 1,083,926.51 |
|              | รวม                               | 1,994,625.98 |

 หลังจากได้ค่าโสหุ้ยการผลิตที่เกิดจากหน่วยงานสนับสนุนกลาง (COH) ของโรงหล่อ แล้ว จะทำการจัดสรรให้แต่ละแผนกผลิต โดยใช้สัดส่วนของค่าโสหุ้ยการผลิตคงที่ของ แผนกผลิต (Fixed Factory Overhead Cost)

ตาราง ก.19 : การจัดสรรโสหุ้ยการผลิตที่เกิดจากหน่วยงานสนับสนุนกลางของโรง หล่อให้แผนกผลิต

| รหัสหน่วยงาน | ชื่อหน่วยงาน  | FOH(Fixed)   | 0/     | СОН          |
|--------------|---------------|--------------|--------|--------------|
|              |               | บาท          | 70     | บาท          |
| 11100        | ป้มทราย       | 678,896.55   | 17.81  | 355,196.64   |
| 11200        | ไล้ใน         | 245,115.52   | 6.43   | 128,243.70   |
| 11400        | เตาหลอม       | 2,511,384.03 | 65.87  | 1,313,948.58 |
| 11500        | ร้อ ขัด เจียว | 376,984.31   | 9.89   | 197,237.06   |
| นกม          |               | 3,812,380.41 | 100.00 | 1,994,625.98 |

- ทำการจัดสรรค่าโสหุ้ยการผลิตที่เกิดจากหน่วยงานสนับสนุนกลาง (сон) ของแต่ละ แผนกผลิตให้กับผลิตภัณฑ์
- แผนกไส้ใน จัดสรร сон ตามน้ำหนักไส้ในของผลิตภัณฑ์ แต่ละชนิด

ตาราง ก.20 : การจัดสรรโสหุ้ยการผลิตที่เกิดจากหน่วยงานสนับสนุนกลางของโรง หล่อให้แผนกใส้ใน

| ราวัสามา่ายาวาน | สื่อหม่ายมาม | СОН        | น้ำหนักไล้ใน | СОН     |
|-----------------|--------------|------------|--------------|---------|
| INGURION IN     | MI 101 MIDI  | บาท        | kg.          | บาท/kg. |
| 11200           | ไล้ใน        | 128,243.70 | 59,358.40    | 2.16    |

- แผนกปั๊มทราย, แผนกเตาหล่อ และ แผนกรื้อ ขัด เจียร จัดสรร сон ตามน้ำหนักของ ผลิตภัณฑ์แต่ละชนิด

ตาราง ก.21 : การจัดสรรโสหุ้ยการผลิตที่เกิดจากหน่วยงานสนับสนุนกลางของโรง หล่อให้แผนกปั๊มทราย เตาหล่อ และรื้อ ขัด เจียร

| รหัสหน่วยงาน | ชื่อหน่วยงาน   | COH<br>บาท   | น้ำหนักผลิต<br>ภัณฑ์<br>kg. | COH<br>บาท/kg. |
|--------------|----------------|--------------|-----------------------------|----------------|
| 11100        | ปั้มทราย       | 355,196.64   | 634,964.70                  | 0.56           |
| 11400        | เตาหล่อม       | 1,313,948.58 | 611,536.48                  | 2.15           |
| 11500        | รื้อ ขัด เจียร | 197,237.06   | 1,991,064.07                | 0.10           |

<u>โรงกลึง</u>

 ทำการสภุปค่าใช้จ่ายโสหุ้ยการผลิตที่เกิดจากหน่วยงานสนับสนุนกลาง (COH) ของโรง กลึงทั้งหมด

ตาราง ก.22 : สรุปค่าใช้จ่ายโสหุ้ยการผลิตที่เกิดจากหน่วยงานสนับสนุนกลางของ โรงกลึง

| รหัสหน่วยงาน | ชื่อหน่วยงาน                     | บาท          |
|--------------|----------------------------------|--------------|
| 50000        | Productivity Office              | 105,335.17   |
| 60000        | Corporate Admin.& HR             | 397,049.91   |
| 62000        | Corporate Training               | 102,325.77   |
| 65000        | Corporate Activity & Information | 52,195.22    |
| 70000        | Corporate Sales & Marketing      | 368,415.44   |
| 75000        | Business Development             | 12,247.40    |
| 80000        | Corporate Comptroller            | 101,259.04   |
| 90-96000     | BD & MD Office                   | 1,501,580.61 |
|              | รงม                              | 2,640,408.54 |

 หลังจากได้ค่าโสหุ้ยการผลิตที่เกิดจากหน่วยงานสนับสนุนกลาง (COH) ของโรงกลึง แล้ว จะทำการจัดสรรให้แต่ละแผนกผลิต โดยใช้สัดส่วนของค่าโสหุ้ยการผลิตคงที่ของ แผนกผลิต (Fixed Factory Overhead Cost)

ตาราง ก.23 : การจัดสรรโสหุ้ยการผลิตที่เกิดจากหน่วยงานสนับสนุนกลางของโรง กลึงให้แผนกผลิต

| รารัสหม่ายเวาเ | สี่อาหากยาวา     | FOH(Fixed)   | 0/    | СОН                 |
|----------------|------------------|--------------|-------|---------------------|
|                |                  | บาท          | 70    | บาท                 |
| 12110          | GEAR BOX         | 1,445,057.21 | 18.12 | 478,442.03          |
| 12120          | EXHAUST &BRACKET | 1,688,124.65 | 21.17 | 558,974.49          |
| 12130          | TIMING COVER     | 686,795.14   | 8.61  | 227,339.18          |
| 12140          | DRUM BRAKE       | 1,428,927.47 | 17.92 | 473,161.21          |
|                | DISC BRAKE       |              |       |                     |
| 12150          | &HUB FRONT       | 823,004.80   | 10.32 | 272,490.16          |
|                | BIG HUB          |              |       |                     |
| 12160          | &DRUM TRUCK      | 1,116,178.94 | 14.00 | 369 <b>,6</b> 57.20 |
| 12170          | FLY WHEEL        | 334,225.86   | 4.19  | 110,633.12          |
| 12180          | FLY WHEEL COMP.  | 320,413.09   | 4.02  | 106,144.42          |
|                | CASE             |              |       |                     |
| 12190          | TRANSMISSION     | 86,562.79    | 1.09  | 28,780.45           |

- ทำการจัดสรรค่าโสหุ้ยการผลิตที่เกิดจากหน่วยงานสนับสนุนกลาง (сон) ของแต่ละ แผนกผลิตให้กับผลิตภัณฑ์
- แผนกผลิตทุกแผนก(ยกเว้นแผนกพ่นสี) จัดสรร con ตามเวลาเครื่องจักร

11

ตาราง ก.24 : การจัดสรรค่าโสหุ้ยการผลิตที่เกิดจากหน่วยงานสนับสนุนกลางของ โรงกลึงให้ผลิตภัณฑ์

|              |                  | COLL       | M/C Lin Mai     | СОН      |
|--------------|------------------|------------|-----------------|----------|
| รหัสหน่วยงาน | ชื่อหน่วยงาน     | COH        | 1VI/C-FII. 114. | บาท/M/C- |
|              |                  | 11,1141    | เครอง           | Hr.      |
| 12110        | GEAR BOX         | 478,442.03 | 9,312.63        | 51.38    |
| 12120        | EXHAUST &BRACKET | 558,974.49 | 10,008.12       | 55.85    |
| 12130        | TIMING COVER     | 227,339.18 | 5,077.08        | 44.78    |
| 12140        | DRUM BRAKE       | 473,161.21 | 11,588.24       | 40.83    |
|              | DISC BRAKE       |            |                 |          |
| 12150        | &HUB FRONT       | 272,490.16 | 13,370.78       | 20.38    |
|              | BIG HUB          |            |                 |          |
| 12160        | &DRUM TRUCK      | 369,657.20 | 348.48          | 1,060.77 |
| 12170        | FLY WHEEL        | 110,633.12 | 2,320.75        | 47.67    |
| 12180        | FLY WHEEL COMP.  | 106,144.42 | 2,019.26        | 52.57    |
|              | CASE             |            |                 |          |
| 12190        | TRANSMISSION     | 28,780.45  | 4,146.25        | 6.94     |

 แผนกพ่นสี จะนำค่าใช้จ่ายส่วนนี้ไปรวมกับค่าใช้จ่ายอื่นๆก่อน แล้วจึงปันให้กับผลิต ภัณฑ์แต่ละชนิด

## การจัดสรรค่าโสหุ้ยการผลิตของแผนกพ่นสี

ค่าโสหุ้ยการผลิตของแผนกพ่นสีที่ต้องทำการจัดสรร ประกอบด้วย

- ค่าโสหุ้ยการผลิตคงที่ของแผนกผลิต (Fixed Factory Overhead Cost)
- ค่าโสหุ้ยการผลิตแปรผันของแผนกผลิต (Variable Factory Overhead Cost)
- ค่าโสหุ้ยการผลิตที่เกิดจากหน่วยงานสนับสนุนภายในบริษัท (Service Overhead Cost)
- ค่าโสหุ้ยการผลิตที่เกิดจากหน่วยงานสนับสนุนกลาง (Center Overhead Cost)

หลังจากที่แผนกพ่นสี ได้รับการจัดสรรค่าใช้จ่าย FOH (Fixed) , FOH (Var.), SOH และ COH แล้ว ในขั้นต่อไปจะนำค่าโสหุ้ยเหล่านี้จัดสรรให้กับผลิตภัณฑ์ โดยนำ FOH (Fixed), FOH (Var.), SOH และ COH มารวมกัน แล้วหารด้วยจำนวนผลผลิตที่ได้ สาเหตุที่ให้ผลิตภัณฑ์ทุกชนิดมีค่าใช้จ่ายเท่ากันทุกตัวนั้น เนื่องจากว่าแผนกพ่นสี ใช้สาย พานในการลำเลียงชิ้นงานเพื่อนำชิ้นงานไปพ่นสี และ อบสี ซึ่งอัตราความเร็วของสายพานคงที่ ไม่ ว่าจะผลิตผลิตภัณฑ์ ใดก็ตาม ดังนั้นจึงถือว่าทุกผลิตภัณฑ์มีค่าใช้จ่ายเฉลี่ยเท่ากันทุกตัว

## ภาคผนวก ข การใช้โปรแกรม

โปรแกรมที่ใช้ในการคำนวณระบบต้นทุนของโรงงานตัวอย่างเป็นโปรแกรม Microsoft Access โดยได้จัดทำโปรแกรมสำหรับใช้ในการคำนวณต้นทุนจริง(Actual Cost) และต้นทุนมาตร ฐาน(Standard Cost) รวมทั้งหาค่าความแปรปรวน(Variance) ของต้นทุนที่เกิดขึ้น

## ข.1 การเข้าโปรแกรม

- ข.1.1 เข้าไปในโปรแกรม Microsoft Access
- ข.1.2 เข้าโปรแกรมที่ใช้ในการคำนวณต้นทุนของโรงงานตัวอย่าง โดย
  - การคำนวณต้นทุนของโรงหล่อ เข้าโปรแกรม CASTING
  - การคำนวณต้นทุนของโรงกลึง เข้าโปรแกรม PROCOST สำหรับพนักงานฝ่าย
    บัญชี และเข้าโปรแกรม PROLINE สำหรับพนักงานฝ่ายผลิต

## ข.2 การใช้โปรแกรม CASTING ในการคิดต้นทุนโรงหล่อ

ข.2.1 เมื่อเข้าโปรแกรมมาแล้ว จะมาอยู่ในหน้าจอหลัก (MAIN MENU) ซึ่งจะมีเมนู สำหรับ การใช้งานดังนี้

- Master
- Transaction
- Calculate

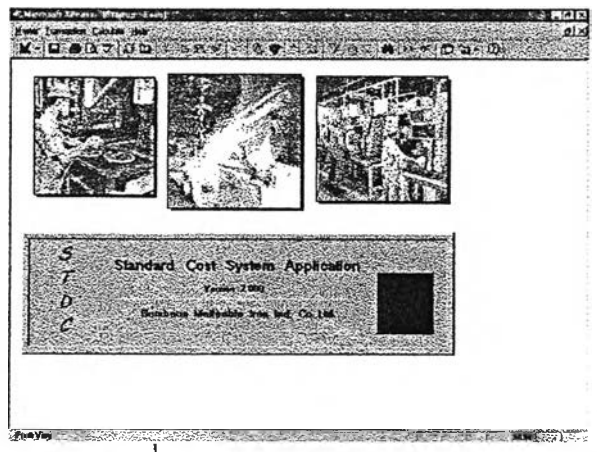

### รูปที่ ข.1 การเข้าโปรแกรม CASTING

ข.2.2 การเพิ่มชิ้นงานที่ยังไม่มีอยู่ในฐานข้อมูลของโปรแกรม

- เลือกที่ Master หลังจากนั้นจะปรากฏรายการต่างๆ เกิดขึ้น
- เลือกที่รายการชื่อ Master หลังจากนั้นจะปรากฏหน้าจอ MASTER FILE
- เลือกชีท Product Master เพื่อทำการเพิ่มข้อมูลของชิ้นงานใหม่ดังนี้
  - Part NO. ให้ใส่รหัสของชิ้นงาน
  - Part Name ให้ใส่ชื่อขึ้นงาน
  - Customer ให้ใส่ชื่อของลูกค้าที่สั่งชิ้นงานนั้น
  - Model ให้ใส่ชื่อรุ่นของชิ้นงาน
  - Pcs./Mold ให้ใส่จำนวนชิ้นงานที่มีอยู่ภายใน 1 โมลด์
  - Yield ใส่จำนวนเปอร์เซ็นต์น้ำหนักของชิ้นงานต่อน้ำหนักทั้งโมลด์
  - เลือกเกรดเหล็กของชิ้นงาน โดยจะมีให้เลือก 3 เกรดคือ FC ,FCD,SIMO
  - Weight Std. ให้ใส่น้ำหนักของชิ้นงาน 1 ตัว
  - Weight Core ให้ใส่น้ำหนักของไส้ใน 1 ตัว
  - กดปุ่ม เพิ่ม และกดปุ่ม STOP เพื่อกลับไปยังหน้าจอหลัก (MAIN MENU)

| N A 9 T E                               | R FILE     | · <u> </u>      |   |  |
|-----------------------------------------|------------|-----------------|---|--|
| Thursd String                           |            | alian (Ca) a    |   |  |
| Part No.                                |            |                 |   |  |
| Part Norse                              | al         |                 |   |  |
| Nodel                                   | Case Made  | Not Day T       |   |  |
| Yallet [                                |            |                 | 0 |  |
| FC # FC9 # 5000<br>43 24[4][ 179 2 [41] | Weight Sud | Wanghir Cores . |   |  |

รูปที่ ข.2 การเพิ่มชิ้นงานที่ยังไม่มีอยู่ในฐานข้อมูลของโปรแกรม

- ข.2.3 การคีย์ข้อมูลใบรายงานการผลิตประจำวัน
  - เลือกที่ Transaction หลังจากนั้นจะปรากฏรายการต่างๆ เกิดขึ้น
  - เลือกที่รายการชื่อ Transaction หลังจากนั้นจะปรากฏหน้าจอ DATA ENTRY STANDARD COST
    - DEPARTMENT ที่หน้าจอนี้จะให้เลือกว่าจะคีย์ข้อมูลใบรายงานการผลิต ประจำวันของแผนกใด โดยสามารถเลือกได้จากปุ่มด้านขวา ซึ่งจะปรากฏ รหัสแผนกและชื่อแผนกดังนี้
      - 101 ใส้ใน
      - 201 ปั๊มทราย
      - 301 เตาหลอม
      - 401 รื้อ
      - 402 ขัด
      - 403 เจียร

เมื่อเลือกแผนกใดแผนกหนึ่งแล้วให้กดปุ๋ม OK หลังจากนั้นโปรแกรมจะเข้า ไปยังหน้าจอของแผนกนั้นๆ หรือถ้าต้องการกลับไปยังเมนูหลัก (MAIN MENU) ให้กดปุ๋ม STOP

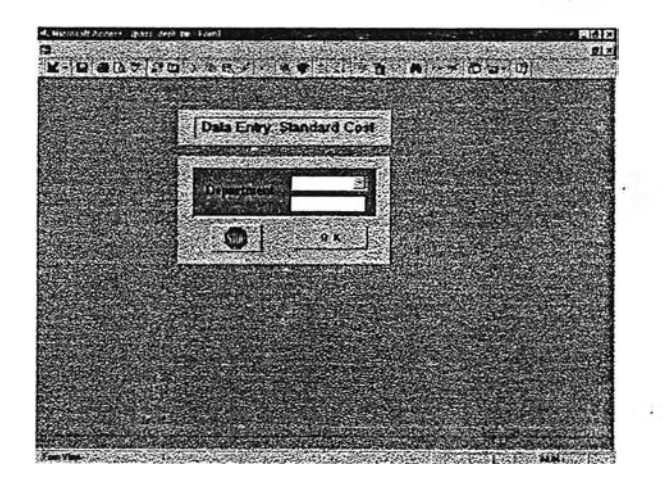

รูปที่ ข.3 การคีย์ข้อมูลใบรายงานการผลิตประจำวัน

- ข.2.3.1 เมื่อเลือกแผนกไส้ใน
  - Date Entry ให้ใส่วันที่ของการผลิต
  - Period ให้ใส่กะการผลิต ซึ่งจะสามารถเลือกได้จากปุ่มด้านขวา โดย จะมีเลขกะและซื่อกะ ดังนี้
    - 1 กะกลางวัน
    - 2 กะกลางคืน
  - Product ID ให้ใส่รหัสขึ้นงาน ซึ่งสามารถเลือกได้จากปุ่มด้านขวา โดย รหัสขึ้นงานจะมาจากในรายการ PRODUCT MASTER เมื่อเลือกรหัส ขึ้นงานแล้วซื่อขึ้นงานจะขึ้นมาให้เองโดยอัตโนมัติ
  - คน ให้ใส่จำนวนคนที่ทำการผลิตชิ้นงานนั้น
  - ผลผลิต ให้ใส่จำนวนชิ้นงานดี เป็นจำนวนชิ้นที่ผลิตได้
  - ของเสีย ให้ใส่จำนวนชิ้นงานเสียเป็นจำนวนชิ้น
  - เลือกประเภทของไส้ใน ซึ่งมีปุ่มให้เลือกอยู่ 3 ประเภท คือ
    - SHELL จะปรากฏช่องจำนวน 5 ช่องให้ใส่ คือ
      - ทราย 1.8 ให้ใส่น้ำหนักทรายเรซินชนิด 1.8% ที่ใช้เป็น KG
      - ทราย 2.3 ให้ใส่น้ำหนักทรายเรซินชนิด 2.3% ที่ใช้เป็น KG
      - ทราย 2.5 ให้ใส่น้ำหนักทรายเรซินชนิด 2.5% ที่ใช้เป็น KG
      - ทราย 2.8 ให้ใส่น้ำหนักทรายเรซินชนิด 2.8% ที่ใช้เป็น KG
      - ทราย 3.0 ให้ใส่น้ำหนักทรายเรซินชนิด 3.0% ที่ใช้เป็น KG
    - COLD จะปรากฏช่องจำนวน 3 ช่องให้ใส่ คือ
      - ทราย ให้ใส่น้ำหนักทรายซิลิกาที่ใช้เป็น KG
      - Part I ให้ใส่น้ำหนักที่ใช้เป็น KG
      - Part II ให้ใส่น้ำหนักที่ใช้เป็น KG
    - CO2 จะปรากฏช่องจำนวน 3 ช่องให้ใส่ คือ
      - ทรายขาว ให้ใส่น้ำหนักทรายขาวที่ใช้เป็น KG
      - ซีโคล ให้ใส่น้ำหนักซีโคลที่ใช้เป็น KG
      - โซเดียม ให้ใส่น้ำหนักโซเดียมที่ใช้เป็น KG
  - นาที ให้ใส่ระยะเวลาในการผลิตจริง ซึ่งหักเวลาสูญเสียออกไปแล้ว

- กดปุ่ม เพิ่ม และกดปุ่ม STOP เพื่อกลับไปยังหน้าจอ DATA ENTRY STANDARD COST

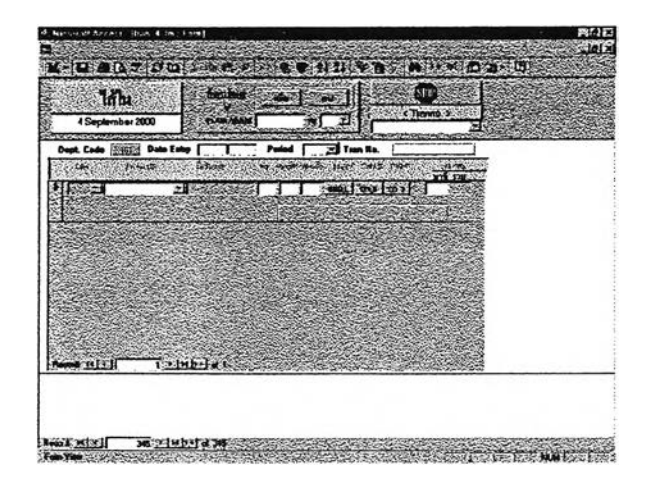

ู ภูปที่ ข.4 การคีย์ข้อมูลใบรายงานการผลิตประจำวันแผนกไส้ใน

ข.2.3.2 เมื่อเลือกแผนกปั้มทราย

- Date Entry ให้ใส่วันที่ของการผลิต
- Period ให้ใส่กะการผลิต ซึ่งจะสามารถเลือกได้จากปุ่มด้านขวา โดย จะมีเลขกะและชื่อกะ ดังนี้
  - 1 กะกลางวัน
  - 2 กะกลางคืน
- Product ID ให้ใส่รหัสขึ้นงาน ซึ่งสามารถเลือกได้จากปุ่มด้านขวา โดย รหัสชิ้นงานจะมาจากในรายการ PRODUCT MASTER เมื่อเลือกรหัส ชิ้นงานแล้วชื่อขึ้นงานและจำนวนชิ้นงานต่อโมลด์จะขึ้นมาให้เองโดย อัตโนมัติ
- คน ให้ใส่จำนวนคนที่ทำการผลิตชิ้นงานนั้น
- ผลผลิต ให้ใส่จำนวนชิ้นงานดี เป็นจำนวนโมลด์ที่ผลิตได้
- ของเสีย ให้ใส่จำนวนชิ้นงานเสียเป็นจำนวนโมลด์
- จำนวนตัวกรอง ให้ใส่จำนวนตัวกรองที่ใช้ในการทำชิ้นงานนี้

- เลือกประเภทของตัวกรองที่ใช้ ซึ่งสามารถเลือกได้จากปุ่มด้านขวา โดย มีตัวกรองให้เลือก 3 ชนิด คือ
  - เซรามิค
  - แสตนเนอร์ใหญ่
  - แสตนเนอร์เล็ก
- นาที ให้ใส่ระยะเวลาในการผลิตจริง ซึ่งหักเวลาสูญเสียออกไปแล้ว
- กดปุ่ม เพิ่ม และกดปุ่ม STOP เพื่อกลับไปยังหน้าจอ DATA ENTRY
  STANDARD COST

| ปั้มทราช         | hankas  |                | Trang    |      |                |  |
|------------------|---------|----------------|----------|------|----------------|--|
| 4 September 2000 |         | Paint [        | Tues No. |      | <u> -</u>      |  |
| 16 Fordar D      | NG- in  | with rough a s | 1        | 11 1 | 4.000<br>14.20 |  |
| া লা লা          |         |                |          | না   | 32             |  |
|                  |         |                |          |      |                |  |
|                  |         |                |          |      |                |  |
|                  |         |                |          |      |                |  |
|                  |         |                |          |      |                |  |
|                  | ecencie | 1252           |          |      |                |  |
|                  |         |                |          |      |                |  |
| Read HI 12 M     | e a t   |                | 7.0.192A |      |                |  |
|                  |         |                |          |      |                |  |

ฐปที่ ข.5 การคีย์ข้อมูลใบรายงานการผลิตประจำวันแผนกปั้มทราย

ข.2.3.3 เมื่อเลือกแผนกเตาหลอม

- Date Entry ให้ใส่วันที่ของการผลิต
- Period ให้ใส่กะการผลิต ซึ่งจะสามารถเลือกได้จากปุ่มด้านขวา โดย จะมีเลขกะและชื่อกะ ดังนี้
  - 1 กะกลางวัน
  - 2 กะกลางคืน
- กำลังคน ให้ใส่จำนวนคนที่ทำการผลิตทั้งหมด
- เวลาทำงาน ให้ใส่เวลาการทำงานทั้งหมดของแผนกเตาหลอม
- หลังจากนั้นให้ใส่จำนวนวัตถุดิบที่ใช้แต่ละรายการ ได้แก่

- rs\_fc : Return Scrap FC
- rs\_fcd : Return Scrap FCD
- rs\_simo : Return Scrap SIMO
- ss : Steel Scrap
- c\_fc : Carbon FC
- c\_fcd : Carbon FCD
- Si : Silicon
- Mn : Manganese
- Mo : Molybdenum
- Ino : Inoculant
- Cu : Copper
- Sn : Tin
- Cr : Chromium
- Mg : Magnesium
- Cover : Chip

โดยในการใส่น้ำหนักของวัตถุดิบที่ใช้ จะใส่ตามเกรดเหล็ก ว่าเกรดเหล็กใด ใช้วัตถุดิบอะไร จำนวนเท่าใด

- Product ID ให้ใส่รหัสชิ้นงาน ซึ่งสามารถเลือกได้จากปุ่มด้านขวา โดย รหัสชิ้นงานจะมาจากในรายการ PRODUCT MASTER เมื่อเลือกรหัส ชิ้นงานแล้วชื่อขิ้นงานและจำนวนชิ้นงานต่อโมลด์จะขึ้นมาให้เองโดย อัตโนมัติ
- ผลผลิต ให้ใส่จำนวนขึ้นงานดี เป็นจำนวนโมลด์ที่ผลิตได้
- W .เหล็ก ให้ใส่น้ำหนักของวัตถุดิบทั้งหมดที่เทลงไปในทุกโมลด์ของชิ้น งานนั้น
- กดปุ่ม เพิ่ม และกดปุ่ม STOP เพื่อกลับไปยังหน้าจอ DATA ENTRY
  STANDARD COST

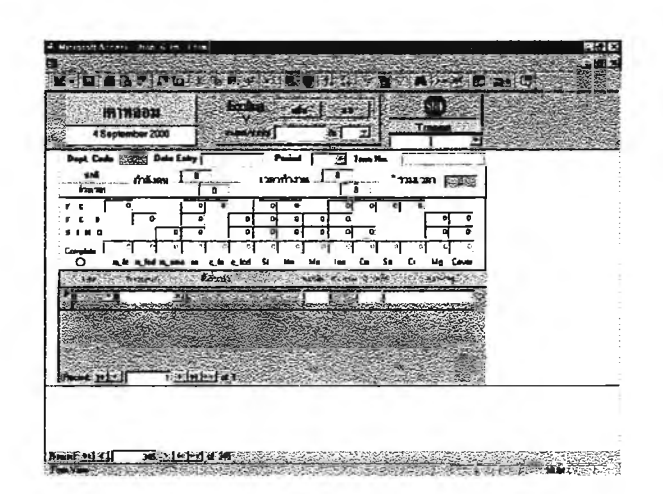

รูปที่ ข.6 การคีย์ข้อมูลใบรายงานการผลิตประจำวันแผนกเตาหล่อ

ข.2.3.4 เมื่อเลือกรื้อ

- Date Entry ให้ใส่วันที่ของการผลิต
- Period ให้ใส่กะการผลิต ซึ่งจะสามารถเลือกได้จากปุ่มด้านขวา โดย จะมีเลขกะและชื่อกะ ดังนี้
  - 1 กะกลางวัน
  - 2 กะกลางคืน
- Product ID ให้ใส่รหัสขึ้นงาน ซึ่งสามารถเลือกได้จากปุ่มด้านขวา โดย รหัสขึ้นงานจะมาจากในรายการ PRODUCT MASTER เมื่อเลือกรหัส ขึ้นงานแล้วชื่อขึ้นงานและจำนวนชิ้นงานต่อโมลด์จะขึ้นมาให้เองโดย อัตโนมัติ
- ผลผลิต ให้ใส่จำนวนชิ้นงานดี เป็นจำนวนชิ้นที่ผลิตได้
- คน ให้ใส่จำนวนคนที่ทำการผลิตชิ้นงานนั้น
- นาที ให้ใส่ระยะเวลาในการผลิตจริง ซึ่งหักเวลาสูญเสียออกไปแล้ว
- กดปุ่ม เพิ่ม และกดปุ่ม STOP เพื่อกลับไปยังหน้าจอ DATA ENTRY STANDARD COST

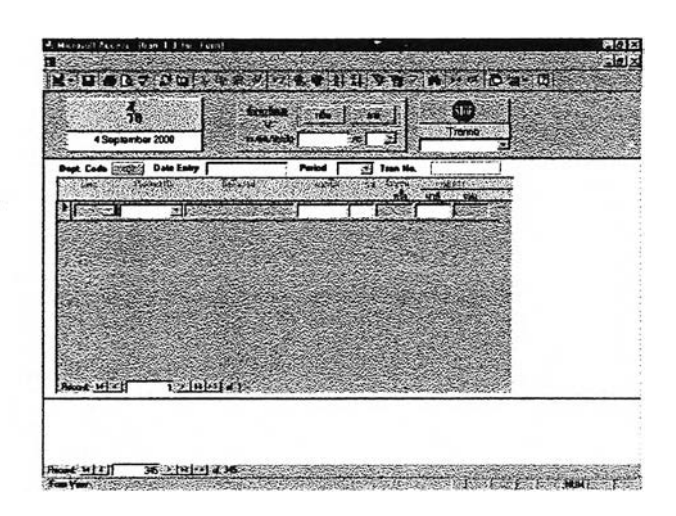

ฐปที่ ข.7 การคีย์ข้อมูลใบรายงานการผลิตประจำวันแผนกรื้อ

ข.2.3.5 เมื่อเลือกขัด

- Date Entry ให้ใส่วันที่ของการผลิต
- Period ให้ใส่กะการผลิต ซึ่งจะสามารถเลือกได้จากปุ่มด้านขวา โดย จะมีเลขกะและชื่อกะ ดังนี้
  - 1 กะกลางวัน
  - 2 กะกลางคืน
- Product ID ให้ใส่รหัสขึ้นงาน ซึ่งสามารถเลือกได้จากปุ่มด้านขวา โดย รหัสขึ้นงานจะมาจากในรายการ PRODUCT MASTER เมื่อเลือกรหัส ขึ้นงานแล้วชื่อขึ้นงานและจำนวนขึ้นงานต่อโมลด์จะขึ้นมาให้เองโดย อัตโนมัติ
- ผลผลิต ให้ใส่จำนวนชิ้นงานดี เป็นจำนวนชิ้นที่ผลิตได้
- คน ให้ใส่จำนวนคนที่ทำการผลิตชิ้นงานนั้น
- นาที ให้ใส่ระยะเวลาในการผลิตจริง ซึ่งหักเวลาสูญเสียออกไปแล้ว
- กดปุ่ม เพิ่ม และกดปุ่ม STOP เพื่อกลับไปยังหน้าจอ DATA ENTRY
  STANDARD COST

ข.2.3.6 เมื่อเลือกเจียร

- Date Entry ให้ใส่วันที่ของการผลิต

- Period ให้ใส่กะการผลิต ซึ่งจะสามารถเลือกได้จากปุ่มด้านขวา โดย จะมีเลขกะและชื่อกะ ดังนี้
  - 1 กะกลางวัน
  - 2 กะกลางคืน
- Product ID ให้ใส่รหัสขึ้นงาน ซึ่งสามารถเลือกได้จากปุ่มด้านขวา โดย รหัสขึ้นงานจะมาจากในรายการ PRODUCT MASTER เมื่อเลือกรหัส ขึ้นงานแล้วชื่อขึ้นงานและจำนวนชิ้นงานต่อโมลด์จะขึ้นมาให้เองโดย อัตโนมัติ
- ผลผลิต ให้ใส่จำนวนชิ้นงานดี เป็นจำนวนชิ้นที่ผลิตได้
- คน ให้ใส่จำนวนคนที่ทำการผลิตชิ้นงานนั้น
- นาที ให้ใส่ระยะเวลาในการผลิตจริง ซึ่งหักเวลาสูญเสียออกไปแล้ว
- กดปุ่ม เพิ่ม และกดปุ่ม STOP เพื่อกลับไปยังหน้าจอ DATA ENTRY
  STANDARD COST
- ข.2.4 การคีย์ข้อมูลค่าใช้จ่ายวัตถุดิบทางตรง แรงงานทางตรง และโสหุ้ยต่างๆ
  - เลือกที่ Calculate หลังจากนั้นจะปรากฏรายการต่างๆ เกิดขึ้น
  - เลือกที่รายการชื่อ Rate\_%Loss หลังจากนั้นจะปรากฏหน้าจอ Rate\_%Loss
    - Dept. Code ให้เลือกแผนกที่จะใส่ค่าใช้จ่าย ซึ่งสามารถเลือกได้จากปุ่ม
      ด้านขวา โดยจะมีแผนกให้เลือกดังนี้
      - 101 ใส้ใน
      - 201 ปั้มทราย
      - 301 เตาหลอม
      - 400 รื้อ ขัด เจียร
  - Month\_End ให้ใส่วันที่ปิดงวดบัญชี
  - Man ให้ใส่จำนวนพนักงานแรงงานทางตรงทั้งหมดของแผนกนั้น
  - Man/Hr ให้ใส่จำนวนชั่วโมงแรงงานทางตรงที่มีได้ทั้งหมดของแผนกนั้น
  - RT ให้ใส่จำนวนชั่วโมงปกติที่พนักงานมาจริง
  - OT ให้ใส่จำนวนชั่วโมงล่วงเวลาที่พนักงานมาจริง
  - FOH Var ให้ใส่ค่าใช้จ่ายโสห้ยการผลิตคงที่ของแผนกผลิต
  - FOH Fixed ให้ใส่ค่าใช้จ่ายโส่หุ้ยการผลิตแปรผันของแผนกผลิต

- SOH Fixed ให้ใส่ค่าใช้จ่ายโสหุ้ยการผลิตที่เกิดจากหน่วยงานสนับสนุนของ
  บริษัท
- COH Fixed ให้ใส่ค่าใช้จ่ายโสหุ้ยการผลิตที่เกิดจากหน่วยงานสนับสนุนกลาง
- Salary OT ให้ใส่ค่าจ้างแรงงานชั่วโมงปกติ
- Salary RT ให้ใส่ค่าจ้างแรงงานชั่วโมงล่วงเวลา
- ทำการใส่ราคาวัตถุดิบ (Price) สตีอกต้นงวด(BI) สตีอกคงเหลือปลายงวด (EI) และยอดการเบิกจากคลังสินค้า (ISSUE) ตามรายการวัตถุดิบของแต่ละแผนก
- กดปุ่ม OK และกดปุ่ม STOP เพื่อกลับไปยังหน้าจอหลัก (MAIN MENU)

|                           | 1 4 8 x 1 ··     | a • 1           | 11 ¥ 75     | * ** **          | 0 s· 0             |  |
|---------------------------|------------------|-----------------|-------------|------------------|--------------------|--|
| Ruis 74 Loss              | i wasan<br>Artad | 1 728<br>1 7260 | j a j       | EIU)             |                    |  |
|                           |                  | • • • <b>•</b>  | 0.00 1      | - <b>1</b> - 100 |                    |  |
| Metri Del                 | 108.74.          | 0.00            | FORTON      | . sime           |                    |  |
| 100 100 1000 000          |                  | 0.00            | 10.8(7) FM  | 0.00             |                    |  |
| and a second second       | SON The          | 0.00            | tostipse.   | 0.00             | 100 - T            |  |
| Ama, 2,00 1818 - 202      | CON THE          | 0.00            | cosmin      | in the second    |                    |  |
| Pidica Set Weiger 128     | tany st          | 00.0            | h1+91       | 6 705            | Contraction of the |  |
|                           | Sumpor.          | 9.00            | D's Rae     | 15 32E.          |                    |  |
|                           | 11 11<br>006 000 | 0.00            | 0.00        | ouri ouri        |                    |  |
| Record 10 2 1 2 1 1 2 1 1 | bsfare.          | ******          | 25322237555 | e res record     |                    |  |
|                           |                  |                 |             |                  | 100 F. 100 F       |  |
|                           |                  | Sec. Se         |             |                  |                    |  |
|                           |                  |                 |             |                  |                    |  |

ฐปที่ ข.8 การคีย์ข้อมูลค่าใช้จ่ายต่างๆ

ข.2.5 การคีย์ข้อมูลมาตรฐาน

- เลือกที่ Transaction(STD) หลังจากนั้นจะปรากฏรายการต่างๆ เกิดขึ้น
- เลือกที่รายการชื่อ Transaction หลังจากนั้นจะปรากฏหน้าจอ DATA ENTRY STANDARD COST (STD)
  - DEPARTMENT ที่หน้าจอนี้จะให้เลือกว่าจะคีย์ข้อมูลมาตรฐานของแผนก
    ใด โดยสามารถเลือกได้จากปุ่มด้านขวา ซึ่งจะปรากฏรหัสแผนกและชื่อ
    แผนก เมื่อเลือกแผนกใดแผนกหนึ่งแล้วให้กดปุ่ม OK หลังจากนั้น
    โปรแกรมจะเข้าไปยังหน้าจอของแผนกนั้นๆ โดยในการใส่ข้อมูลต่างๆจะมี

ลักษณะเหมือนการใส่ข้อมูลจริงดังที่กล่าวตอนต้นแล้ว ดังนั้นจึงใส่ค่าต่างๆ ที่เหมือนกัน แต่เป็นค่ามาตรฐานแทนการใส่ข้อมูลจริง

#### ข.2.6 การพิมพ์รายงานต้นทุนการผลิต

- ข.2.6.1 รายงานเปอร์เซ็นต์ LOSS ของวัตถุดิบ
  - เลือกที่ Calculate หลังจากนั้นจะปรากฏรายการต่างๆ เกิดขึ้น
  - เลือกที่รายการชื่อ Rate\_%Loss Report หลังจากนั้นจะ ปรากฏรายการให้เลือก
  - เลือกรายการ Material/%Loss หลังจากนั้นจะปรากฏรายงาน
    ความสูญเสียของวัตถุดิบแต่ละชนิด
  - ถ้าต้องการพิมพ์รายงานให้เลือกที่เมนู File แล้วเลือกรายการ Print
  - ถ้าต้องการออกไปยังเมนูหลัก (MAIN MENU) ให้เลือกที่เมนู
    File แล้วเลือกรายการ Close

### ข.2.6.2 รายงานต้นทุนน้ำเหล็กต่อกิโลกรัมที่เตาหล่อ

- เลือกที่ Calculate หลังจากนั้นจะปรากฏรายการต่างๆ เกิดขึ้น
- เลือกที่รายการชื่อ Rate\_%Loss Report หลังจากนั้นจะ ปรากฏรายการให้เลือก
- เลือกรายการ Weight Cost หลังจากนั้นจะปรากฏรายงานต้น
  ทุนน้ำเหล็กต่อกิโลกรัมที่เตาหล่อ
- ถ้าต้องการพิมพ์รายงานให้เลือกที่เมนู File แล้วเลือกรายการ
  Print
- ถ้าต้องการออกไปยังเมนูหลัก (MAIN MENU) ให้เลือกที่เมนู
  File แล้วเลือกรายการ Close
- ข.2.6.3 รายงานต้นทุนน้ำเหล็กเกรด FC ต่อกิโลกรัม
  - เลือกที่ Calculate หลังจากนั้นจะปรากฏรายการต่างๆ เกิดขึ้น
  - เลือกที่รายการชื่อ Rate\_%Loss Report หลังจากนั้นจะ ปรากฏรายการให้เลือก

- เลือกรายการ Weight FC Cost หลังจากนั้นจะปรากฏราย งานต้นทุนน้ำเหล็กเกรด FC ต่อกิโลกรัมที่เตาหล่อ
- ถ้าต้องการพิมพ์รายงานให้เลือกที่เมนู File แล้วเลือกรายการ
  Print
- ถ้าต้องการออกไปยังเมนูหลัก (MAIN MENU) ให้เลือกที่เมนู
  File แล้วเลือกรายการ Close
- ข.2.6.4 รายงานต้นทุนน้ำเหล็กเกรด FCD ต่อกิโลกรัม
  - เลือกที่ Calculate หลังจากนั้นจะปรากฏรายการต่างๆ เกิดขึ้น
  - เลือกที่รายการชื่อ Rate\_%Loss Report หลังจากนั้นจะ
    ปรากฏรายการให้เลือก
  - เลือกรายการ Weight FCD Cost หลังจากนั้นจะปรากฏราย งานต้นทุนน้ำเหล็กเกรด FCD ต่อกิโลกรัมที่เตาหล่อ
  - ถ้าต้องการพิมพ์รายงานให้เลือกที่เมนู File แล้วเลือกรายการ
    Print
  - ถ้าต้องการออกไปยังเมนูหลัก (MAIN MENU) ให้เลือกที่เมนู
    File แล้วเลือกรายการ Close
- ข.2.6.5 รายงานต้นทุนค่าแรงงานทางตรง,Attendance,Performance
  - เลือกที่ Calculate หลังจากนั้นจะปรากฏรายการต่างๆ เกิดขึ้น
  - เลือกที่รายการชื่อ Rate\_%Loss Report หลังจากนั้นจะ ปรากฏรายการให้เลือก
  - เลือกรายการ Direct Labor หลังจากนั้นจะปรากฏรายงานค่า แรงงานทางตรง,ชั่วโมงแรงงานทางตรง,%Attendance,
     %Performance
  - ถ้าต้องการพิมพ์รายงานให้เลือกที่เมนู File แล้วเลือกรายการ Print
  - ถ้าต้องการออกไปยังเมนูหลัก (MAIN MENU) ให้เลือกที่เมนู
    File แล้วเลือกรายการ Close
- ข.2.6.6 รายงานต้นทุนอัตราค่าแรงงานทางตรง
  - เลือกที่ Calculate หลังจากนั้นจะปรากฏรายการต่างๆ เกิดขึ้น

- เลือกที่รายการชื่อ Rate\_%Loss Report หลังจากนั้นจะ ปรากฏรายการให้เลือก
- เลือกรายการ Direct Labor Rate หลังจากนั้นจะปรากฏราย งานอัตราค่าแรงงานทางตรงของแผนกต่างๆ
- ถ้าต้องการพิมพ์รายงานให้เลือกที่เมนู File แล้วเลือกรายการ
  Print
- ถ้าต้องการออกไปยังเมนูหลัก (MAIN MENU) ให้เลือกที่เมนู
  File แล้วเลือกรายการ Close

#### ข.2.6.7 รายงานต้นทุนค่าโสหุ้ย

- เลือกที่ Calculate หลังจากนั้นจะปรากฏรายการต่างๆ เกิดขึ้น
- เลือกที่รายการชื่อ Rate\_%Loss Report หลังจากนั้นจะ ปรากฎรายการให้เลือก
- เลือกรายการ Overhead หลังจากนั้นจะปรากฏรายการค่าใช้ จ่าย FOH(Fixed) , FOH(Var) , SOH , COH ของแผนกต่างๆ
- ถ้าต้องการพิมพ์รายงานให้เลือกที่เมนู File แล้วเลือกรายการ
  Print
- ถ้าต้องการออกไปยังเมนูหลัก (MAIN MENU) ให้เลือกที่เมนู
  File แล้วเลือกรายการ Close
- ข.2.6.8 รายงานอัตราค่าโสหุ้ย
  - เลือกที่ Calculate หลังจากนั้นจะปรากฏรายการต่างๆ เกิดขึ้น
  - เลือกที่รายการชื่อ Rate\_%Loss Report หลังจากนั้นจะ ปรากฏรายการให้เลือก
  - เลือกรายการ Overhead Rate หลังจากนั้นจะปรากฏรายการ อัตราค่าใช้จ่าย FOH(Fixed), FOH(Var), SOH, COH ของ แผนกต่างๆ
  - ถ้าต้องการพิมพ์รายงานให้เลือกที่เมนู File แล้วเลือกรายการ Print
  - ถ้าต้องการออกไปยังเมนูหลัก (MAIN MENU) ให้เลือกที่เมนู
    File แล้วเลือกรายการ Close

- ข.2.6.9 รายงานต้นทุนต่อหน่วยของผลิตภัณฑ์ทุกแผนก
  - เลือกที่ Calculate หลังจากนั้นจะปรากฏรายการต่างๆ เกิดขึ้น
  - เลือกที่รายการชื่อ Month End Report หลังจากนั้นจะ ปรากฏรายการให้เลือก
  - เลือกรายการ Product (Complete) list หลังจากนั้นจะปรากฏ รายการต้นทุนต่อหน่วยของผลิตภัณฑ์ทุกแผนก
  - ถ้าต้องการพิมพ์รายงานให้เลือกที่เมนู File แล้วเลือกรายการ
    Print
  - ถ้าต้องการออกไปยังเมนูหลัก (MAIN MENU) ให้เลือกที่เมนู
    File แล้วเลือกรายการ Close
- ข.2.6.10 รายงานรายละเอียดต้นทุนต่อหน่วยของผลิตภัณฑ์ทุกแผนก
  - เลือกที่ Master หลังจากนั้นจะปรากฏรายการต่างๆ เกิดขึ้น
  - เลือกที่รายการชื่อ Product Report หลังจากนั้นจะปรากฏ รายการให้เลือก
  - เลือกรายการ Product (Detail) list หลังจากนั้นจะปรากฏราย การรายละเอียดต้นทุนต่อหน่วยของผลิตภัณฑ์ทุกแผนก ซึ่งจะ ประกอบด้วย dm,dl,oh ในแต่ละแผนก
  - ถ้าต้องการพิมพ์รายงานให้เลือกที่เมนู File แล้วเลือกรายการ
    Print
  - ถ้าต้องการออกไปยังเมนูหลัก (MAIN MENU) ให้เลือกที่เมนู
    File แล้วเลือกรายการ Close
- ข.2.7 เมื่อต้องการออกจากโปรแกรม
  - เลือกที่ Master หลังจากนั้นจะปรากฏรายการต่างๆ เกิดขึ้น
  - เลือกที่รายการชื่อ Close Application เพื่อออกจากโปรแกรม

## ข.3 การใช้โปรแกรม PROLINE ในการคิดต้นทุนโรงกลึง

ข.3.1 เมื่อเข้าโปรแกรมมาแล้ว จะมาอยู่ในหน้าจอหลัก (MAIN MENU) ซึ่งจะมีเมนู สำหรับ การใช้งานดังนี้

- MENU FILES SETUP
- TRANSACTION PRODUCT
- REPORT
- CLAIM CNC SHOP
- EXIT

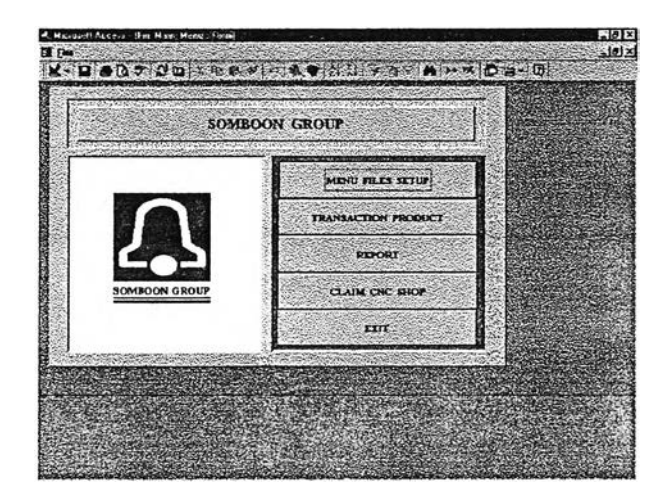

รูปที่ ข.9 การใช้โปรแกรม PROLINE

ข.3.2 การเพิ่มชิ้นงานที่ยังไม่มีอยู่ในฐานข้อมูลของโปรแกรม

- เลือกที่ MENU FILES SETUP หลังจากนั้นจะปรากฏรายการต่างๆ เกิดขึ้น
- เลือกที่รายการชื่อ ITEM INVENTORY หลังจากนั้นจะปรากฎหน้าจอ MASTER FILE INVENTORY
- ทำการเพิ่มข้อมูลของชิ้นงานใหม่ดังนี้
  - Part NO. ให้ใส่รหัสของชิ้นงาน
  - Part Name ให้ใส่ชื่อชิ้นงาน
  - M/C TIME(วินาที) ให้ใส่เวลาเครื่องจักรที่ใช้
  - PAINT ให้เลือกว่าผลิตภัณฑ์นี้ต้องพ่นสีหรือไม่

- Standard DLH ให้ใส่เวลาแรงงานทางตรงมาตรฐาน
- กดปุ่ม CLOSE เพื่อกลับไปยังหน้าจอหลัก (MAIN MENU)

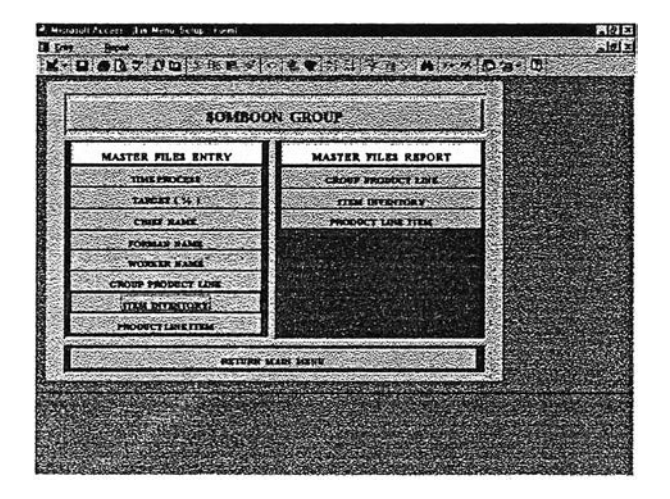

รูปที่ข.10 MASTER FILE INVENTORY

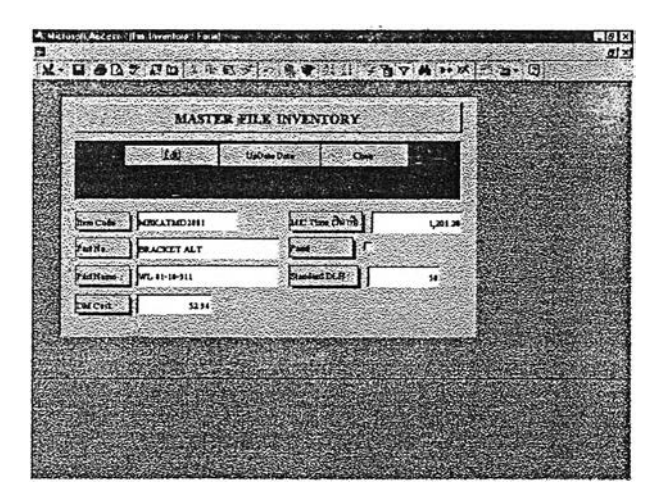

รูปที่ ข.11 การเพิ่มชิ้นงานที่ยังไม่มีอยู่ในฐานข้อมูลของโปรแกรม

- ข.3.3 การคีย์ข้อมูลใบรายงานการผลิตประจำวัน
  - เลือกที่ TRANSACTION PRODUCT หลังจากนั้นจะปรากฏรายการต่างๆ เกิด ขึ้น
  - Date ให้ใส่วันที่ของการผลิต
  - GROUP ให้ใส่แผนกผลิต ซึ่งสามารถเลือกได้จากปุ่มด้านขวา โดยจะมีแผนกให้ เลือกดังนี้
    - GEAR BOX
    - EXHUAST & BRACKET
    - TIMING COVER
    - DRUM BRAKE
    - DISC BRAKE & HUB FRONT
    - BIG HUB & DRUM TRUCK
    - FLY WHEEL
    - FLY WHEEL COMP
    - PULLEY
  - LINE ให้ใส่ line การผลิตที่อยู่ในแผนกผลิตนั้น โดยเลือกได้จากปุ่มด้านขวา
  - TIME CODE ให้ใส่กะการผลิต ซึ่งจะสามารถเลือกได้จากปุ่มด้านขวา โดยจะ มีเลขกะและชื่อกะ ดังนี้
    - A กะกลางวัน
    - B กะกลางคืน
  - PART NO. ให้ใส่รหัสขึ้นงาน ซึ่งสามารถเลือกได้จากปุ่มด้านขวา โดยรหัสขึ้น งานจะมาจากในรายการ MASTER FILE INVENTORY
  - Total Prod. Qty ให้ใส่จำนวนชิ้นงานดี เป็นจำนวนชิ้นที่ผลิตได้
  - Defect Machining ให้ใส่จำนวนชิ้นงานเสียที่เกิดจากงานกลึง
  - Defect Casting ให้ใส่จำนวนชิ้นงานเสียที่เกิดจากงานหล่อ
  - Actual Working HRS. ให้ใส่ระยะเวลาในการผลิตจริง
  - Operator Name ให้ใส่รายชื่อพนักงานทางตรง ซึ่งเลือกได้จากปุ่มด้านขวา
  - กดปุ่ม CLOSE เพื่อกลับไปยังหน้าจอ MAIN MENU

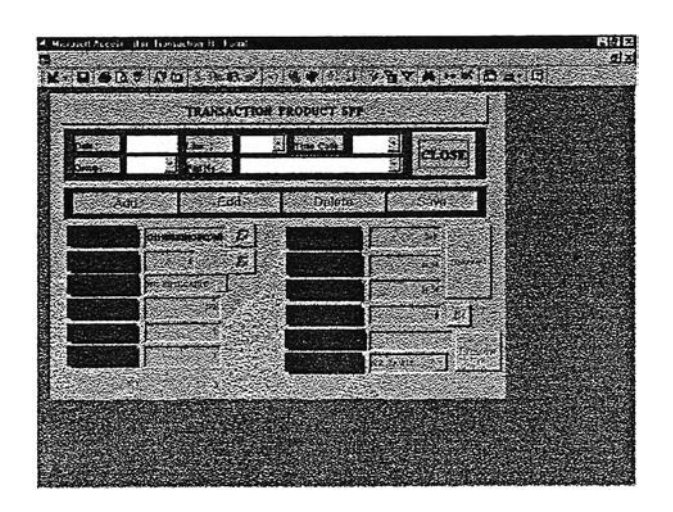

งปที่ ข.12 การคีย์ข้อมูลใบรายงานการผลิตประจำวัน

### ข.4 การใช้โปรแกรม PROCOST ในการคิดต้นทุนโรงกลึง

ข.4.1 เมื่อเช้าโปรแกรมมาแล้ว จะมาอยู่ในหน้าจอหลัก (MAIN MENU) ซึ่งจะมีเมนู สำหรับ การใช้งานดังนี้

- MASTER PRODUCT FILE
- STANDARD PRODUCT
- TRANSACTION PRODUCT
- REPORT
- EXIT

ข.4.2 การคีย์ข้อมูลค่าใช้จ่าย Tooling แรงงานทางตรง และโสหุ้ยต่างๆ

- เลือกที่ TRANSACTION PRODUCT หลังจากนั้นจะปรากฎหน้าจอ Transaction Monthly Files

ข.4.2.1 เลือกที่ TRANSACTION PRODUCT GROUP หลังจากนั้นจะปรากฏ รายการต่างๆ เกิดขึ้น

- Month ให้เลือกเดือนที่ต้องการ
- Group ให้ใส่รหัสแผนก
- FOH ให้ใส่ค่าโสหุ้ยการผลิตคงที่ของแผนก
- Supply ให้ใส่ค่าโสหุ้ยการผลิตแปรผันของแผนก

- Salary ให้ใส่คำแรงงานทางตรงชั่วโมงปกติ
- OT ให้ใส่ค่าแรงงานทางตรงชั่วโมงล่วงเวลา
- Tooling ให้ใส่ค่า Tooling
- จำนวนคน ให้ใส่จำนวนพนักงานในแผนก
- ชั่วโมงสูญเสีย ให้ใส่จำนวนชั่วโมงที่พนักงานขาด ลา มาสาย
- ชั่วโมง OT ให้ใส่จำนวนชั่วโมงล่วงเวลาที่พนักงานมาทำงาน
- ชั่วโมงมาทำงาน ให้ใส่จำนวนชั่วโมงทำงานปกติ
- เลือก CLOSE เพื่อกลับสู่ Transaction Monthly Files

|                 | x•           | -            | ny         | 2 - CL        | 50        |               |
|-----------------|--------------|--------------|------------|---------------|-----------|---------------|
| -               | FOR-         |              | tuiny -    | ot .          | <b>N-</b> |               |
| 12110           | 2,053,811.37 | 430,543.00   | 101,057.82 | 85,512.84     | 21        |               |
| 12120           | 2,882,543,29 | 1,008,875.00 | 88,317.32  | 97,428.32     | R. C.     |               |
| 12130           | 1,122,572.59 | 341,575.02   | 44,692.00  | 49,489.53     | X         |               |
| 12140           | 2,225,331.84 | 883,283.78   | \$2,888.25 | 50,240 37.    |           | - Contraction |
| 12150           | 1,665,968.64 | 676,195 49   | 115,485.99 | 51,281.37     | a         |               |
| 12160           | 1,225,487.53 | 79,323 28    | 10,573.88  | 14,391.43     |           |               |
| 12170           | 548,218,13   | 155,908 28   | 34,281.75  | 23,820 24     | 0         |               |
| 1               | 1001 700 01  |              | A LOUIS    |               | Je .      |               |
| STATE DISTANCES | 2000000000   | the starting | CALCONSTR. | Carlos August | burner a  |               |

รูปที่ ข.13 TRANSACTION PRODUCT GROUP

ข.4.2.2 เลือกที่ TRANSACTION OVERHEAD SERVICE/CENTER หลังจากนั้น จะปรากฏรายการต่างๆ เกิดขึ้น

- Month ให้เลือกเดือนที่ต้องการ
- · Center Overhead Cost ให้ใส่ค่าโสหุ้ยของส่วนสนับสนุน กลาง
- Service Overhead Cost ให้ใส่ค่าโสหุ้ยของส่วนสนับสนุน ภายในของบริษัท
- เลือก CLOSE เพื่อกลับสู่ Transaction Monthly Files

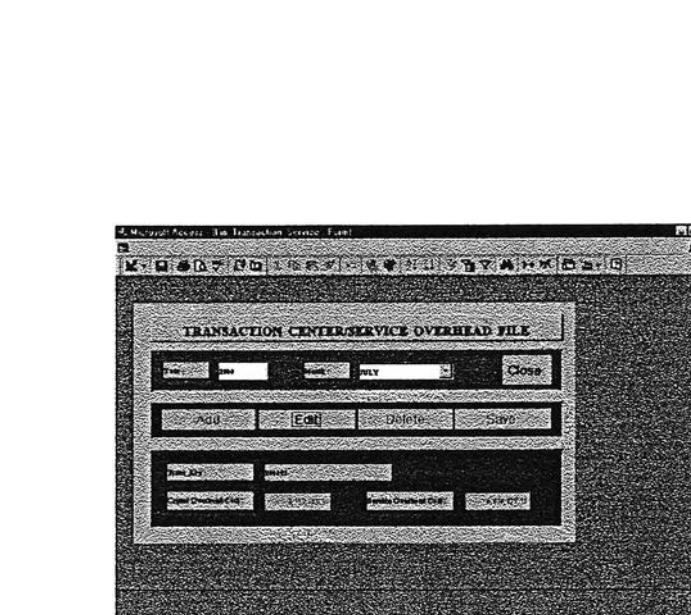

ฏปที่ ข.14 TRANSACTION OVERHEAD SERVICE/CENTER

### ข.4.3 การคีย์ข้อมูลมาตรฐาน

 เลือกที่ STANDARD PRODUCT หลังจากนั้นจะปรากฏเมนู Standard Files
 ข.4.3.1 เลือกที่ STANDARD PRODUCT GROUP หลังจากนั้นจะปรากฏราย การต่างๆ เกิดขึ้น ใดยในการใส่ข้อมูลต่างๆจะมีลักษณะเหมือนการใส่ข้อมูลจริงดังที่ กล่าวตอนต้นแล้ว ดังนั้นจึงใส่ค่าต่างๆที่เหมือนกัน แต่เป็นค่ามาตรฐานแทนการใส่ ข้อมูลจริง

ข.4.3.2 เลือกที่ STANDARD OVERHEAD SERVICE/CENTER หลังจากนั้น จะปรากฏรายการต่างๆ เกิดขึ้น โดยในการใส่ข้อมูลต่างๆจะมีลักษณะเหมือนการใส่ ข้อมูลจริงดังที่กล่าวตอนต้นแล้ว ดังนั้นจึงใส่ค่าต่างๆที่เหมือนกัน แต่เป็นค่ามาตร ฐานแทนการใส่ข้อมูลจริง

ข.4.4 การพิมพ์รายงานต้นทุนการผลิต

- เลือกที่ REPORT หลังจากนั้นจะปรากฎหน้าจอ PRODUCT COST REPORT ข.4.4.1 รายงานต้นทุนค่าแรงงานทางตรง,Attendance,Performance

- เลือกที่ Direct Labor Hour Labor Performance หลังจาก นั้นจะปรากฏรายการต่างๆ เกิดขึ้น
- ถ้าต้องการพิมพ์รายงานให้เลือกที่เมนู File แล้วเลือกรายการ Print

- ถ้าต้องการออกไปยังเมนูหลัก (MAIN MENU) ให้เลือกที่เมนู
  File แล้วเลือกรายการ Exit
- ข.4.4.2 รายงานต้นทุนอัตราค่าแรงงานทางตรง
  - เลือกที่ Direct Labor Cost/Rate หลังจากนั้นจะปรากฏราย การต่างๆ เกิดขึ้น
  - ถ้าต้องการพิมพ์รายงานให้เลือกที่เมนู File แล้วเลือกรายการ Print
  - ถ้าต้องการออกไปยังเมนูหลัก (MAIN MENU) ให้เลือกที่เมนู
    File แล้วเลือกรายการ Exit
- ข.4.4.3 รายงานต้นทุนค่าโสหุ้ย
  - เลือกที่ Overhead หลังจากนั้นจะปรากฏรายการต่างๆ เกิดขึ้น
  - ถ้าต้องการพิมพ์รายงานให้เลือกที่เมนู File แล้วเลือกรายการ
    Print
  - ถ้าต้องการออกไปยังเมนูหลัก (MAIN MENU) ให้เลือกที่เมนู
    File แล้วเลือกรายการ Exit
- ข.4.4.4 รายงานอัตราค่าโสหุ้ย
  - เลือกที่ Overhead Rate หลังจากนั้นจะปรากฏรายการต่างๆ เกิดขึ้น
  - ถ้าต้องการพิมพ์รายงานให้เลือกที่เมนู File แล้วเลือกรายการ Print
  - ถ้าต้องการออกไปยังเมนูหลัก (MAIN MENU) ให้เลือกที่เมนู
    File แล้วเลือกรายการ Exit
- ข.4.4.5 รายงานต้นทุนต่อหน่วยของผลิตภัณฑ์ทุกแผนก
  - เลือกที่ Product Cost หลังจากนั้นจะปรากฏรายการต่างๆ
    เกิดขึ้น
  - Month ให้เลือกเดือนที่จะออกรายงาน และเลือกปุ่ม สรุปต้นทุน
  - ถ้าต้องการพิมพ์รายงานให้เลือกที่เมนู File แล้วเลือกรายการ Print

# ประวัติผู้เขียน

นาย อุกฤษฏ์ สายสิทธิ์ เกิดเมื่อวันที่ 8 เมษายน พ.ศ. 2520 สำเร็จการศึกษาระดับ ปริญญาตรี สาขาวิศวกรรมอุตสาหการ คณะวิศวกรรมศาสตร์ จากมหาวิทยาลัยเกษตรศาสตร์ และได้เข้าศึกษาในระดับปริญญาโท ภาควิชาวิศวกรรมอุตสาหการ บัณฑิตวิทยาลัย จุฬาลง กรณ์มหาวิทยาลัย เมื่อปีการศึกษา 2541

at-